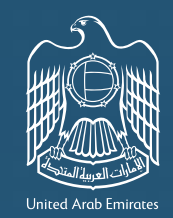

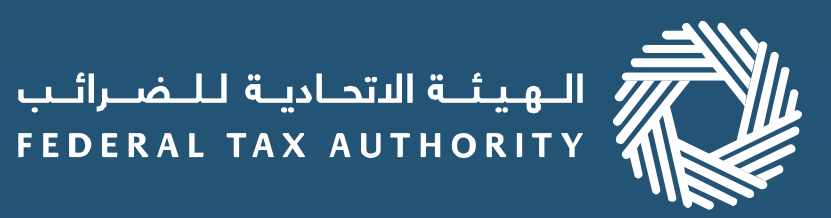

### إمـارات تـاكـس MARATAX

#### استرداد الضريبة من خلال منصة إمارات تاكس

**إذا كنت صاحب أعمال أجنبية** فقد قامت الهيئة الاتحادية للضرائب بتحسين عملية تقديم وتتبع حالة طلب الاسترداد الخاص بك عبر الإنترنت. وتجد جميع خطوات تقديم طلب لاسترداد الضريبة الخاصة بالأعمال الأجنبية متاحة أدناه.

الخطوات المطلوبة لتقديم طلب الاسترداد

تسجيل الدخول إلى حسابك في منصة إمارات تاكس

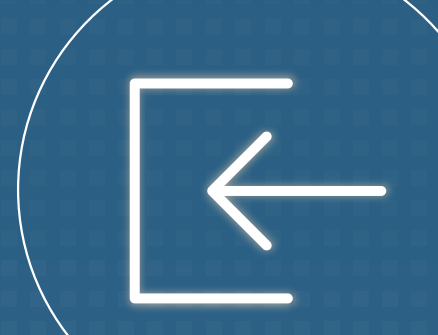

## 3

اختر البلد الذي تم تسجيل عملك فيه<sup>1</sup>، ثم قم بإكمال طلبك بما في ذلك، تحديد المصاريف<sup>2</sup>، والتفاصيل البنكية<sup>3</sup>.

## 2

قـم باختيار استرداد خاص، اخـتـر الـتـقـدم بـطلـب لاستـرداد الضريبة الخاصة بالأعمال الأجنبية وتـعـرف عـلـى إرشـادات تـقـديـم الـطـلـب.

# 4

سيتم مراجعة طلب استرداد الضريبة الخاص بك من قبل الهيئة الاتحادية للضرائب. يمكنك التحقق من حالة الطلب الخاص بك من خلال حسابك على المنصة.

<sup>1</sup> إذا لـم تكن بلدك مـدرجـة فـي القائمة، فيمكنك تقديم طلب لإضافة بلـدك.

<sup>2</sup> إذا كنت تقوم بتعبئة تفاصيل المبالغ المستردة عبر المنصة ، فيجب عليك تقديم المعاملات على أساس كل سلعة على حدة. إذا كنت تقوم بتعبئة تفاصيل المصاريف في النموذج، فيجب عليك تحميل النموذج على منصة إمارات تاكس.

 $\leq$ 

<sup>3</sup> اذا كان لديك حساب مصرفى أجنبى ، فيجب عليك إدخال التفاصيل يدويًا وتقديم رسالة تحقق مصرفى.